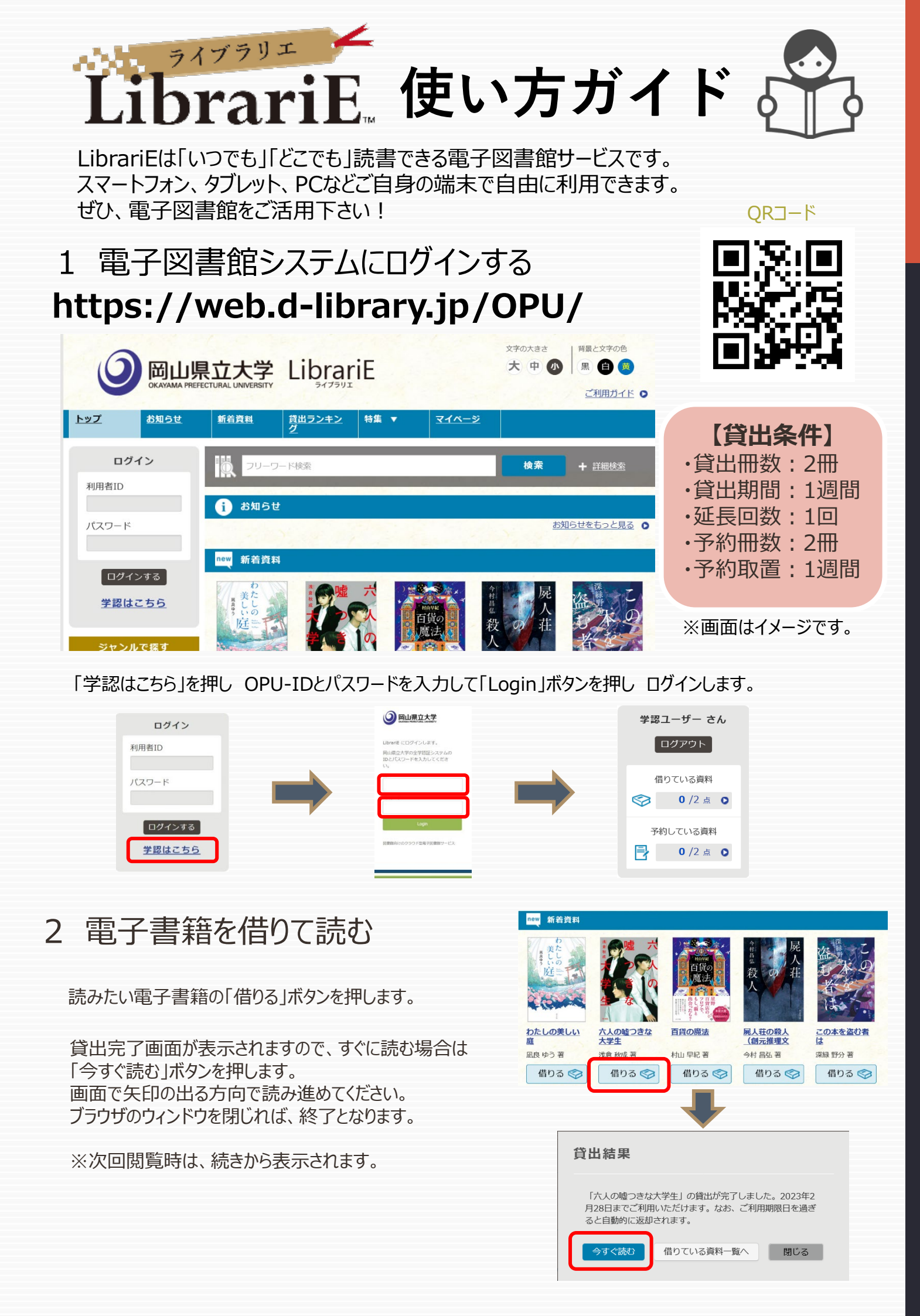

## 3 電子資料を返却する・貸出延長する

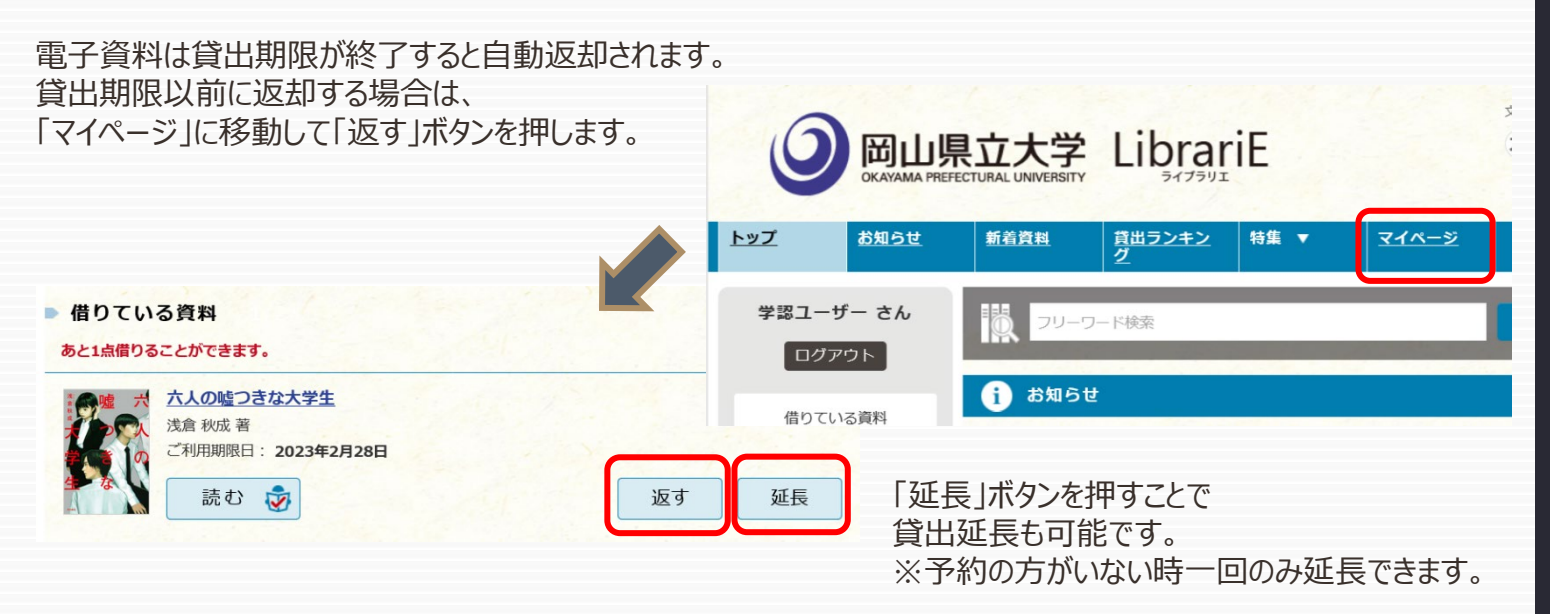

LibrariE

## 4 貸出中の電子資料を予約する

資料が貸出中の場合、予約をすることができます。

|           | <sup>倉重</sup> 殺<br>入    | 盗<br>すたの<br>者<br>は         | 予約している資料が<br>利用できるようになると<br>メッセージが表示され、<br>取り置き期間中(7日間)<br>に貸出できます。 | <b>学認ユーザー さん</b><br>ログアウト<br>借りている資料<br>● /2 点 ● |
|-----------|-------------------------|----------------------------|---------------------------------------------------------------------|--------------------------------------------------|
| 百貨の魔法     | <u>屍人荘の殺人</u><br>(創元推理文 | <u>この本を盗む者</u><br><u>は</u> |                                                                     | 予約している資料                                         |
| 村山 早紀 著   | 今村 昌弘 著                 | 深緑 野分 著                    |                                                                     |                                                  |
| 予約する 📑    | 借りる 🧇                   | 借りる 🧇                      |                                                                     | <ul> <li>● ご予約中の資料が1点ご<br/>用意できました。</li> </ul>   |
| (人口、坂ビホー) | 1. 1. 1. 1. S.          |                            |                                                                     |                                                  |
| 試し読み 👘    | 試し読み 👘                  | 試し読み 👘                     |                                                                     |                                                  |

## 5 ビューワ設定(文字サイズなど)の変更方法

閲覧中に画面左上をクリックすると設定変更画面が表示され、設定を変更することができます。

| (文字サイズ最大化および色反転                                        | :の例) | 設定内容を反映させるには、チェックボタンを押します。       |
|--------------------------------------------------------|------|----------------------------------|
| 夏目 漱石                                                  |      | 5.00 E                           |
| 書誌情報<br>この時の頃は特に用します。<br>目次・しあり・メモ<br>ほた・しあり・メモ        |      | <b>文字サイズ</b><br>読示する次字サイズを使用します。 |
| 本文検索<br>#2000-52768年1287.<br>自動ページングン 17870-1          |      |                                  |
| フレロビーカー 日本 ひょうかいしい<br>リーダー設定<br>メデサイズ、エフエクトの意思などを行います。 |      | 第四エフェクト 「つい」の一                   |